## ■アップグレード手順

【アップグレード中の注意事項】

- ●スキャナ、パソコンの電源を切ったり、ケーブルを抜かないでください。 アップグレード中に電源を切ったりケーブルを抜くと、スキャナの故障となり、部品交 換が必要になります。
- ●他のアプリケーションソフトを起動・動作させないでください。
- ●ノートパソコンの場合は、バッテリーではなく電源アダプタを使用してください。
- ●アップデート中にスタンバイ状態にならないような設定にしてください。

【操作手順】

- 1. DR-P215の給紙トレイを閉じて電源をオフにします。
- 2. DR-P215 背面の AutoStart スイッチを OFF にします。
- 3. PC と DR-P215 を USB ケーブルで接続し、DR-P215 の給紙トレイを開いて電源を入 れます。
- 4. PC のタスクトレイに常駐している CaptureOnTouch のアイコンをクリックし、表示 されるメニューの「終了」を選択します。タスクトレイから CaptureOnTouch のアイ コンが消えます。

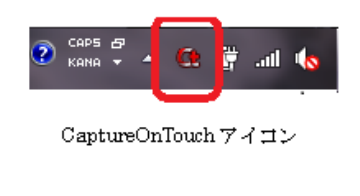

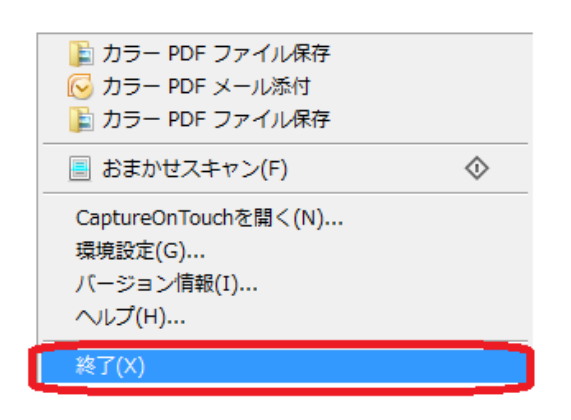

5. DRP215\_FirmUpdaterMain110\_n122\_OTL24.exe を実行します。

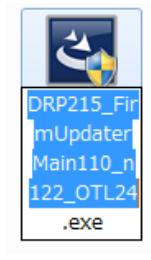

6.ファームウェアアップデートツールが起動しますので、使用許諾画面で「はい」を選 択します。

| Canon DR-P215/P-215 ファームウェア |                                                                                                    |  |
|-----------------------------|----------------------------------------------------------------------------------------------------|--|
|                             | Canon DR-P215/P-215 ファームウェア セットアップ・ヘようこそ                                                                        |  |
|                             | このプログラムは、Canon DR-P215/P-215 ファームウェアをスキャナに<br>インストールします。このセットアッププログラムを実行する前に、すべての<br>Windowsプログラムを終了することを推奨します。 |  |
| < 戻る(B) (N) ft/20/          |                                                                                                    |  |

| Canon DR-<br>情報        | P215/P-215 ファームウェア                                                   | 8        |
|------------------------|----------------------------------------------------------------------|----------|
|                        |                                                                      | a single |
| このプロ                   | ガラムは、以下のファームウェアをスキャナにインストールします。                                      |          |
| Main<br>Sub F<br>Captu | Firmware : 1.10.000<br>irmware : 122<br>reOnTouch Lite : 2.4.212.906 | *        |
| 4                      |                                                                      |          |
| InstallShield          | < 戻る(B 次へ (N)>                                                       | ++>+tu   |

| Canon DR-P215/P-215 ファームウェア                                                                                   | 8 |
|----------------------------------------------------------------------------------------------------|---|
| 使用許諾契約<br>次の製品使用許諾契約を注意深くお読みください。                                                                             |   |
| 契約の残りの部分を読むには、[Page Down]キーを押してください。                                                                          |   |
| <ul> <li>         ・</li></ul>                                                                                 |   |
| 使用許諾契約の全条項に同意しますか? [いいえ]を選択するとセットアップが終了されます。<br>Canon DR-P215/P-215 ファームウェア をインストールするには、この使用許諾契約に同意が<br>必要です。 |   |
| ( ( いえん) ( ( いえん) ( ) ( ) ( ) ( ) ( ) ( ) ( ) ( ) ( ) (                                                       |   |

7. アップグレード時の注意事項画面で「次へ」を選択します。

| Canon DR-P215/P-215 ファームウェア                                                                                |
|----------------------------------------------------------------------------------------------------|
|                                                                                                    |
|                                                                                                    |
|                                                                                                    |
|                                                                                                    |
| 本クログラムにてアップデートを行う場合、ISIS、TWAINドライバがインストールされている必要があります。インストールされていない場合は、本プログラムを終了し、セットアップODにてインストールを行ってください。 |
| また、アップデートを行う場合は、スキャナ本体のAutoStartスイッチをOFFにして、ご使用のPCに接続してください。                                               |
| InstallShield                                                                                              |
| < 戻る(B) 次へ (N)> キャンセル (N)> (オャンセル)                                                                         |

8. アップグレード確認画面で「はい」を選択します。

計畫

| 1 TAK |                                                                                                    |
|-------|----------------------------------------------------------------------------------------------------|
|       | "CANON DR-P215"スキャナのファームウェアをアップグレードし<br>ます。よろしいですか?<br>Main Firmware : 1.10.000<br>CaptureOnTouch Lite : 2.4.212.906                                                                                                    |
|       | <アップグレード中の注意><br>・スキャナ、パソコンの電源を切ったり、ケーブルを抜かないでくだ<br>さい。<br>アップグレード中に電源を切ったりケーブルを抜くと、スキャナの<br>故障となり、部品交換が必要になります。<br>・他のソフトを起動・動作させないでください<br>・ノートパソコンの場合はパッテリーではなく電源アダプタを使用し<br>てください。<br>・アップグレード中にスタンパイ状態にならないような設定にしてく<br>ださい。 |
|       | (はい(Y) しいいえ(N)                                                                                                    |

9. アップグレード注意画面で「はい」を選択します。

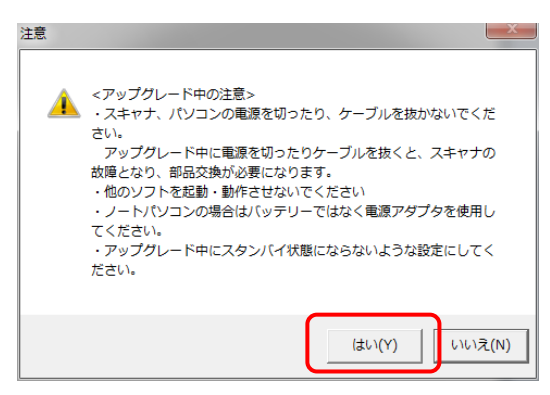

10.注意画面が数秒間表示されます。

| <注意><br>・スキャナ、パソコンの電源を切ったり、ケーブルを抜かないでください。<br>アップグレード中に電源を切ったりケーブルを抜くと、スキャナの故障となり、部品交<br>換が必要になります。<br>・他のソフトを起動・動作させないでください<br>・ノートパソコンの場合はバッテリーではなく電源アダプタを使用してください。<br>・アップグレード中にスタンパイ状態にならないような設定にしてください。 |
|----------------------------------------------------------------------------------------------------|
|                                                                                                    |

11. 自動的にアップグレードが開始されます。

| アップグレードしています - CANON DR-P215 USB |                                                    |
|----------------------------------|----------------------------------------------------|
| <ul> <li>アップグレードしています</li></ul>  | かないでください。<br>スキャナの故障とな<br>プタを使用してくださ<br>設定にしてください。 |
| データ転送中                           | 1509376 / 24510464                                 |
| 書き込み確認状況                         | 0 / 0                                              |

12. これにて終了です。「OK」を押下して、DR-P215 と PC を接続する USB ケーブル を抜いて、電源を OFF してください。

この場面では給紙トレイを閉じても電源は OFF となりません。

| ファームウェアのアップグレードに成功しまし              | <i>,</i> た。 💌       |
|------------------------------------|---------------------|
| ファームウェアのアップグレード<br>スキャナの電源を切ってから、ご | に成功しました。<br>吏用ください。 |
|                                    | ОК                  |

DR-P215 と PC を接続する USB ケーブルを接続し、給紙トレイを開けて電源が ON となれば作業終了です。